### ỦY BAN NHÂN DÂN TỈNH THỪA THIÊN HUẾ SỞ THÔNG TIN VÀ TRUYỀN THÔNG

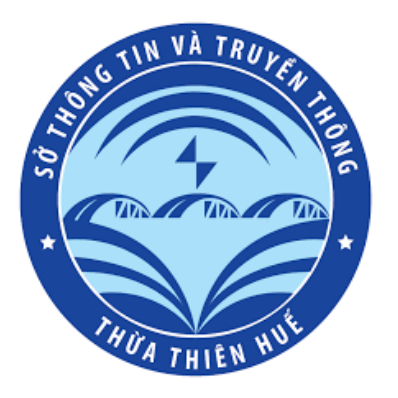

# TÀI LIỆU HƯỚNG DẪN CHUẨN HÓA THÔNG TIN TÀI KHOẢN HUE-S

Thừa Thiên Huế, tháng năm 2023

# MỤC LỤC

| I. Mục đích và ý nghĩa của chuẩn hóa tài khoản Hue-S: |   |
|-------------------------------------------------------|---|
| 1. Mục đích:                                          | 3 |
| 2. Ý nghĩa:                                           | 3 |
| II. Tải ứng dụng Hue-S và đăng ký Tài khoản Hue-S:    | 3 |
| II. Đăng nhập và chuẩn hóa thông tin tài khoản:       | 5 |
| 1. Đăng nhập:                                         | 5 |
| 2. Chuẩn hóa thông tin tài khoản:                     | 7 |

#### I. Mục đích và ý nghĩa của chuẩn hóa tài khoản Hue-S:

#### 1. Mục đích:

-Tất cả các ứng dụng trên không gian mạng của tỉnh Thừa Thiên Huế cung cấp cho người dân (bao gồm cả Hue-S) đều chuyển đổi sử dụng thống nhất một tài khoản duy nhất là tài khoản định danh điện tử VNeID.

#### 2. Ý nghĩa:

-Việc chỉ sử dụng thống nhất 1 tài khoản (VNeID) cho các nền tảng số do nhà nước cung cấp sẽ giúp bà con không phải quản lý nhiều tài khoản; tự xác minh tính chính thống, an toàn của các ứng dụng; giảm rủi ro trong quá trình quản lý thông tin cá nhân trên không gian mạng.

-Tự động xác minh, thay thế việc xác minh bằng điện thoại từ tổng đài 19001075 khi bà con gửi phản ánh hiện trường trên Hue-S.

-Đảm bảo điều kiện đăng ký thủ tục cũng như thay thế một số giấy tờ tùy thân khi bà con sử dụng dịch vụ công trực tuyến trên Hue-S.

-Đối với các dịch vụ, tiện ích khác trên Hue-S, sau khi chuẩn hóa, chuyển đổi tài khoản, việc thụ hưởng các dịch vụ sẽ được đảm bảo đáp ứng tức thời mà không phải qua các bước xác minh hoặc yêu cầu cung cấp các thông tin khác.

#### II. Tải ứng dụng Hue-S và đăng ký Tài khoản Hue-S:

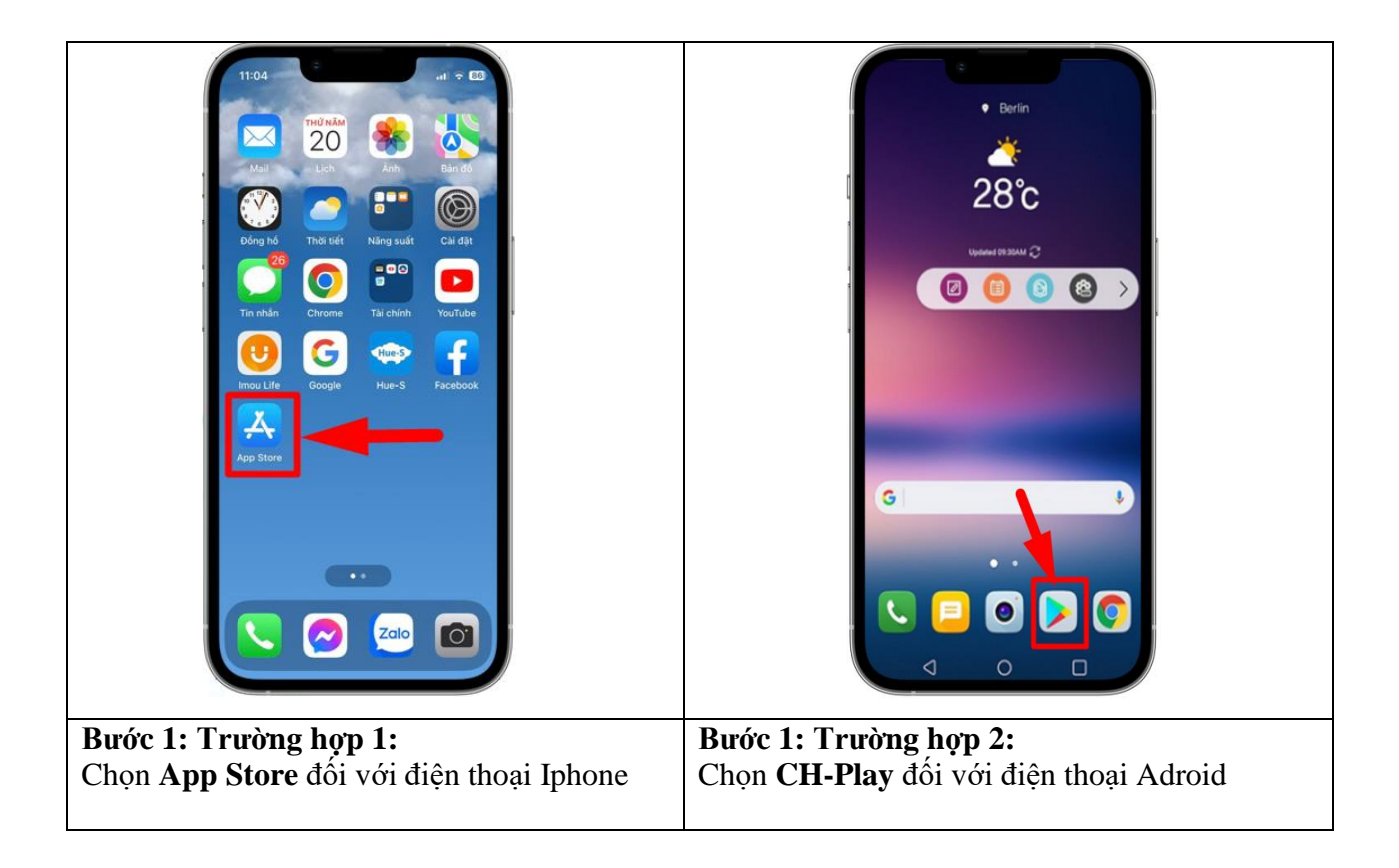

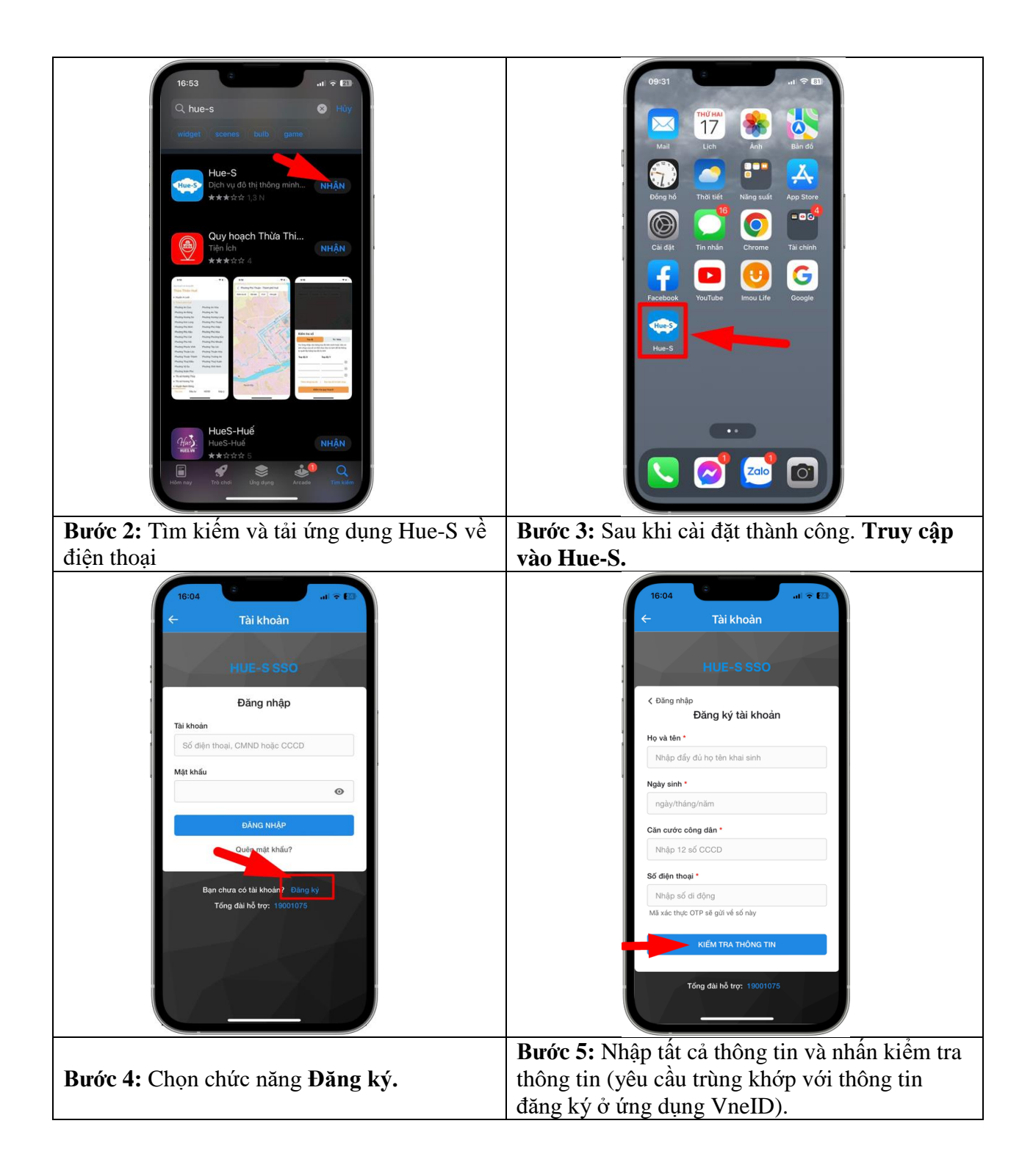

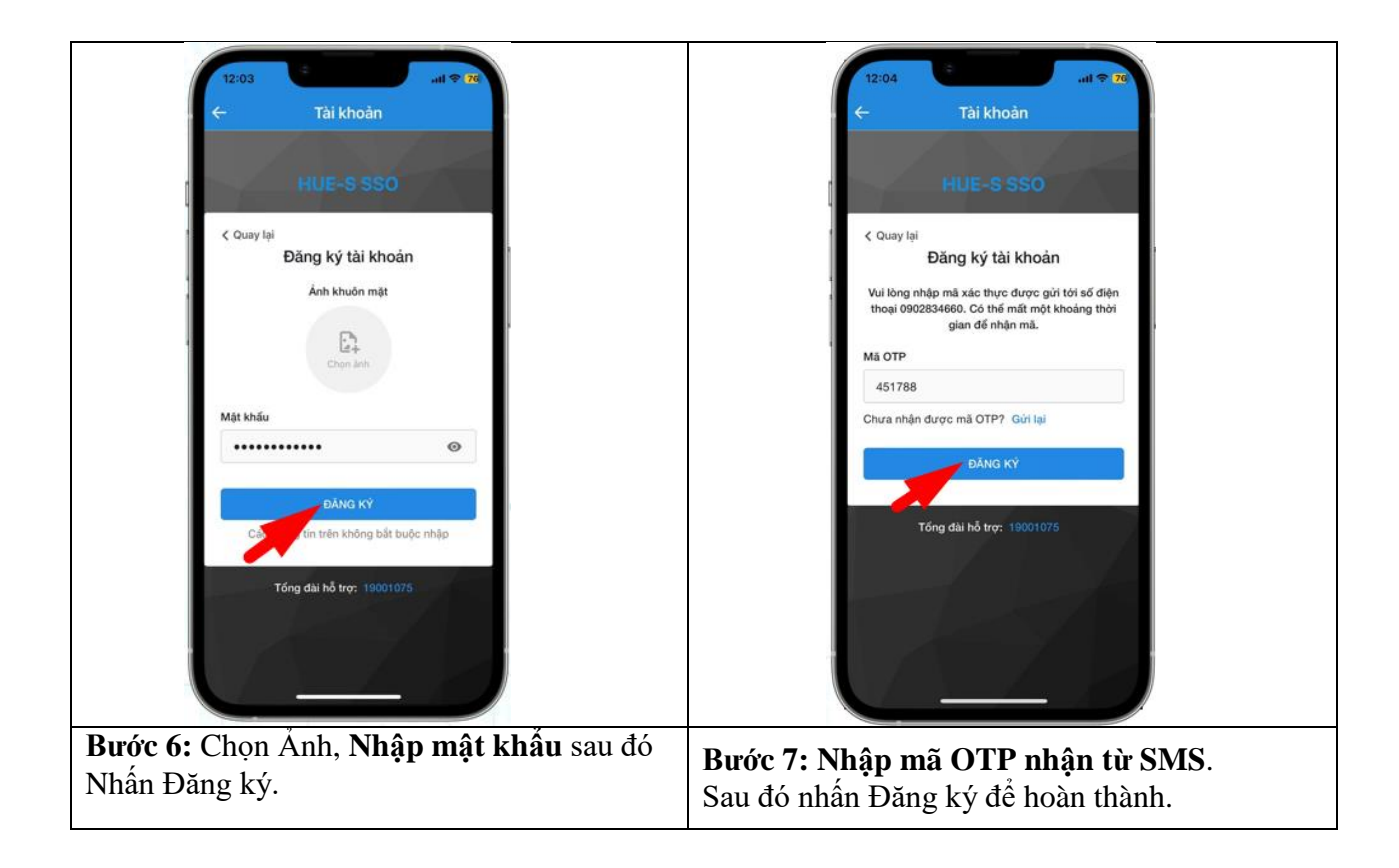

### II. Đăng nhập và chuẩn hóa thông tin tài khoản:

1. Đăng nhập:

![](_page_4_Picture_3.jpeg)

| Dick clo         Dick bio         Dick bio         Vidin tV         Vidin tV         Pich vy dô thị thông mình         Phin tướng         Phin tướng         Phin thông         Phin thông | Dirk Cdo         Dir Circle         Vir Bigh th2         Hoà đơn         Dịch vụ đô thị thông minh         Vir Bigh th2         Phán tạnh         Vir Bigh th2         Dich vụ đô thị thông minh         Vir Bigh th2         Phán tạnh         Vir Bigh th2         Olise thông         Olise thông         Olise thông         Olise thông         Olise thông         Olise thông         Diah che         Diah th2         Diah th2         Diah |
|----------------------------------------------------------------------------------------------------|----------------------------------------------------------------------------------------------------|
| <ul> <li>Đăng nhập thành công:</li> <li>- Sẽ hiển thị hình đại diện ở góc dưới bên trái của màn hình.</li> </ul>                                                                                                    | <ul> <li>Đăng nhập không thành công:</li> <li>Không xuất hiện hình đại diện.</li> <li>Vui lòng kiểm tra lại tên đăng nhập và mật khẩu. Nhập đúng chính xác thông tin.</li> </ul>                                                                                                    |

| Để kiểm tra thông tin tài khoản:                                                                   |                                                             |  |
|----------------------------------------------------------------------------------------------------|-------------------------------------------------------------|--|
| Dird do<br>Du lich                                                                                 | 11:24 ## 40 €<br>← Tài khoàn<br>=                           |  |
| Vidiện từ Hoà đơn Chợ số<br>Dịch vụ đô thị thông minh                                              | ĐINH TRƯỜNG TOÀN HU-S                                       |  |
| Phán ánh Truyền thông Dịch vụ Thời tiết                                                            | Số định danh cá 04600000000000000000000000000000000000      |  |
| niện Từng cản bảo met yêu men tải<br>ali thật thật của thất thế thế thế thế thế thế thế thế thế th | Giới tính Nam<br>Ngày sinh 04/0/1992                        |  |
| di chuyển đảo tạo sức khôc đất dải 📈                                                               | Số điện thoại O38559mmo                                     |  |
| Dành cho Di sin Nhà của tối<br>du lịch văn hoá Nhà của tối                                         | Mội thường từ<br>Mậu, Thành phố Huế, Tính<br>Thừa Thiên Huế |  |
| Bang ky<br>CAP CHI KY SO<br>TA NGOR<br>CAP CHI KY SO<br>TA NGOR<br>CAP CHI KY SO                   | Đối mật khẩu<br>Đảng xuất                                   |  |
| <b>Bước 1:</b> Nhấn chọn vào hình đại diện.                                                        | <b>Bước 2:</b> Xuất hiện thông tin cá nhân như hình.        |  |

#### 2. Chuẩn hóa thông tin tài khoản:

![](_page_6_Picture_1.jpeg)

## SỐ ĐIỆN THOẠI LIÊN HỆ: TỔNG ĐÀI 1900 1075